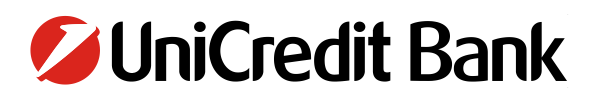

### **1 PODPIS NALOGOV**

Za podpis shranjenih plačil in nalogov v izbirnem meniju na levi strani izberite možnost »PODPIS NALOGOV«.

V obrazcu, ki se odpre, lahko posamezne naloge in plačila iščete glede na kriterije, ki jih izpolnite na obrazcu:

- Status
- Tip plačila
- Številka vašega TRR računa (Račun v breme)
- Datum
- Označi vrsto transakcije

Ko izpolnite želene kriterije, kliknite gumb »IŠČI«. Gumb »PONASTAVI ISKANJE« vam omogoča ponoven vnos kriterijev. S potrditvijo »IŠČI« se pod obrazcem odpre seznam nalogov in plačil, ki čakajo na podpis.

### Slika 1: Podpis nalogov – izbirni meni in iskalnik nalogov

| BusinessNet<br>Uporabnik/Produkt                                                                                                    | PODPISOVANJE NA                                                                                               | 🚖 🛞 🕀 E                                                                                                    |               |
|----------------------------------------------------------------------------------------------------|----------------------------------------------------------------------------------------------------|----------------------------------------------------------------------------------------------------|---------------|
| <ul> <li>MOJE BLIŽNJICE         <ul> <li>Bližnjice do vaših najpog</li> <li>Podpisovanje nalogov in o</li> <li>Domača plačila - V čakanj</li> <li>Promet po karticah</li> <li>Univerzalni plačilni nalo</li> <li>Plačilo v tujino</li> <li>Arhiv nalogov</li> <li>Izpiski MT940</li> </ul> </li> <li>PREGLED</li> <li>PLAČILA</li> <li>KARTICE</li> <li>PODPIS NALOGOV</li> <li>VARČEVANJA IN NALOŽBE</li> <li>NAROČILA BANKI</li> <li>ARHIV NALOGOV</li> <li>INFORIJACIJE</li> <li>SPOROČILA</li> <li>NASTAVITVE</li> </ul> | Status<br>Tip plačila<br>Račun v breme<br>Datum<br>Transakcije<br>Več iskalnih kriterijev<br>Išči > Ponastavi | Vse<br>Vsi paketi<br>Vse<br>Od do<br>Ne prikaži transakcij, ki sem jih že podpisal.<br>Prikaži le transakcije, za katere imam pooblastilo za podpis.<br>iskanje > | v<br>v t) (j) |

## **1.1 PODPIS S FIZIČNIM ŽETONOM**

Nalog, ki ga želite podpisati, označite. Podpis plačilnega naloga s fizičnim žetonom poteka v dveh korakih.

 Najprej z enkratnim geslom, ki ga generirate s svojim fizičnim žetonom, ustvarite avtentikacijsko kodo. V polje z imenom »Geslo« vtipkajte geslo generirano z fizičnim žetonom in kliknite na »Ustvari avtentikacijsko kodo«. Primer je prikazan na Sliki 2.

# **UniCredit** Bank

### Slika 2: Ustvari avtentikacijsko kodo

| Status<br>P.          | ⊖Tip plačila<br>Podatki                   | Račun v breme          | Valuta | Datum      |        | Znesek \ | /aluta       |
|-----------------------|-------------------------------------------|------------------------|--------|------------|--------|----------|--------------|
| Za podpis             | Univerzalni plačilni nalog<br>xx SI562900 | 015                    | EUR    | 03.06.2019 |        | -17,00 l | EUR 💼        |
| Izberite dejanje      | •                                         |                        |        |            |        |          | Stran 1 od 1 |
| stevilo nalogov na va | šem seznamu za podpis: 1. Da              | tum/čas: 03.06.2019 12 | :17:06 |            |        |          |              |
|                       |                                           |                        |        |            |        |          |              |
| Skupni znesek v       | breme za izbrane naloge                   |                        |        | (1)        | -17,00 | EUR      |              |
|                       |                                           |                        |        |            |        |          |              |
| Geslo                 | •••••                                     | *                      |        |            |        |          |              |
| lletvari avtantikaci  | isko kodo N                               |                        |        |            |        |          |              |
| Ustvarravtentikacij   |                                           |                        |        |            |        |          |              |

 Aktivacijska koda se pokaže poševno, kot je na Sliki 3 prikazana koda »unus1y«. Ustvarjeno kodo vtipkate v polje "Geslo" in kliknite na "Podpiši in pošlji". S tem je vaš plačilni nalog podpisan.

#### Slika 3: Vnesi avtentikacijsko kodo

| Status<br>P.         | ⊖Tip plačila<br>Podatki                 | Račun v breme           | Valuta | Datum      |        | Znesek | Valuta  |           |
|----------------------|-----------------------------------------|-------------------------|--------|------------|--------|--------|---------|-----------|
| Za podpis            | Univerzalni plačilni nalo<br>xx SI56290 | g01550                  | EUR    | 03.06.2019 |        | -17,00 | EUR     | Ť         |
| Izberite dejanje     | v 🕑                                     | _                       |        |            |        |        | ▶ ▶ Str | an 1 od 1 |
| Število nalogov na v | ašem seznamu za podpis: 1. D            | atum/čas: 03.06.2019 13 | :09:17 |            |        |        |         |           |
| Skupni znesek v      | breme za izbrane naloge                 |                         |        | (1)        | -17,00 | EUR    |         |           |
|                      |                                         |                         |        |            |        |        |         |           |
|                      |                                         |                         |        |            |        |        |         |           |
| SI5629000            |                                         | Unuar                   |        |            |        |        |         |           |
| -17.00 LOIX          |                                         | us7                     | /      |            |        |        |         |           |
| Geslo                | 1                                       | *                       |        |            |        |        |         |           |
| D                    |                                         |                         |        |            |        |        |         |           |